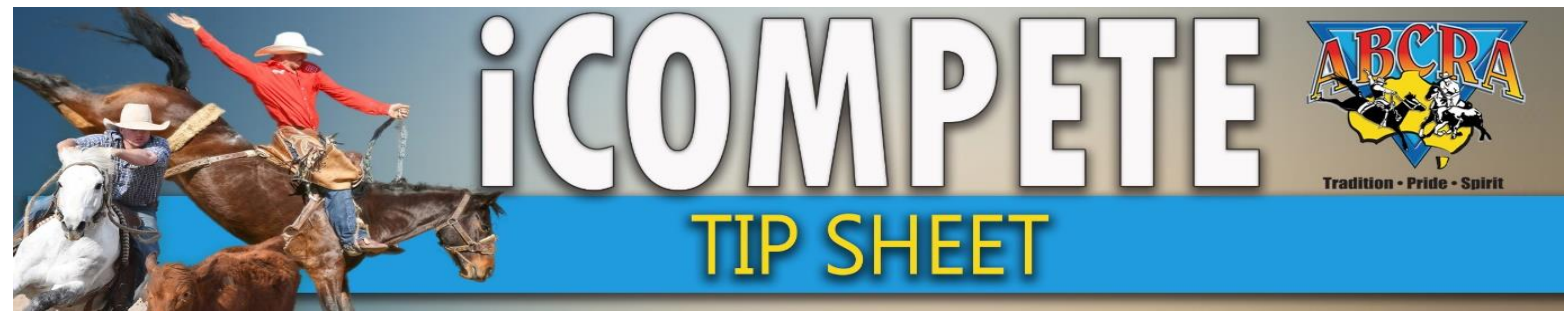

## **ENTERING A "RUN OFF" RESULT**

When two competitors are on an equal top score, a "Run Off" is required to determine the winner. Use the following steps to record the scores.

### 1. Select PROGRAMMES (1), Select ACTIONS on appropriate Program (2), select DRAWS (3)

| •                              |                                                                                                    |                                    |                                             | A                                                                                                    |
|--------------------------------|----------------------------------------------------------------------------------------------------|------------------------------------|---------------------------------------------|----------------------------------------------------------------------------------------------------|
| mes                            |                                                                                                    |                                    |                                             | 3                                                                                                    |
| ampdraft and Rodeo Association |                                                                                                    | Home / ABCRA / Setup Programmes    |                                             |                                                                                                    |
|                                |                                                                                                    |                                    |                                             | Show Archived                                                                                                    |
|                                |                                                                                                    |                                    |                                             | Search:                                                                                                    |
| Application No                 | 🚔 Programme Type                                                                                                    | Grade 🍦 Star                       | rt Date   🖶 End Date 🗍                      | \Langle \Vec{\Vec{\Vec{\Vec{\Vec{\Vec{\Vec{                                                                                                    |
| ISTOCK                         | Rodeo                                                                                                    | Full Points 23/01                  | 1/2021 23/01/2021                           | Actions - Archive Reports -                                                                                                    |
| Events Shootout                | Rodeo                                                                                                    | Full Points 24/01                  | 1/2021 24/01/2021                           | Actions - Archive Reports -                                                                                                    |
| al Barrel race                 | Rodeo                                                                                                    | Full Points 22/01                  | 1/2021 22/01/2021                           |                                                                                                    |
| 742                            | Campdraft                                                                                                    | 15/01                              | 1/2020 16/01/2020                           | Actions  Actions  Act |
| 713                            | Campdraft                                                                                                    | 12/01                              | 1/2020 <b>2</b> <sup>19</sup> <b>01/202</b> | Actions - Archive Reports -                                                                                                    |
|                                |                                                                                                    |                                    | Edit Programme                              | Previous 1 Next                                                                                                    |
| ing Training Other             |                                                                                                    |                                    | Nominations<br>Nominations Animal           | Status                                                                                                    |
|                                |                                                                                                    |                                    | Confirmed Entrie                            | ۰۰۰۰۰<br>۲ <u>/ م</u>                                                                                                    |
| Co                             | Draws<br>View Perulte                                                                                                    |                                    |                                             |                                                                                                    |
|                                | Results Entry                                                                                                    |                                    |                                             |                                                                                                    |
|                                |                                                                                                    |                                    | Calculate Winnin                            | 35                                                                                                    |
|                                | Application No Application No Applic | Mes ampdraft and Rodeo Association | Mes ampdraft and Rodeo Association          | MeS ampdraft and Rodeo Association            * Application No         • Programme Type         • Grade         • Start Date         • End Date         •           15TOCK         Rodeo         Full Points         23/01/2021         23/01/2021         2           15TOCK         Rodeo         Full Points         23/01/2021         24/01/2021         2           12         Rodeo         Full Points         2/01/2021         2         1           12         Rodeo         Full Points         2/01/2021         2         1           12         742         Campdraft         15/01/2020         16/01/2020         1           13         Campdraft         12/01/2020         2         1         1         1           13         Campdraft         12/01/2020         2         1         1         1         1         1         1         1         1         1         1         1         1         1         1         1         1         1         1         1         1         1         1         1         1         1         1         1         1         1         1         1         1         1         1         1         1         1         1         <                                                                                                    |

Select EVENT, Select the last number ROUND, Click REFRESH
 NB: Sometimes it may be necessary to select round one and REFRESH before the following round numbers

| COMPETE                   | ■ Abraoffice@gmail.com →                            |        |       | ABCAN                                   |
|---------------------------|-----------------------------------------------------|--------|-------|-----------------------------------------|
| DASHBOARD                 | Edit Event Draws                                    |        |       | я                                       |
| MEMBERS SEARCH            | Australian Bushmens Campdraft and Rodeo Association | 1      | 2     | Home / ABCRA / Draws / Edit Event Draws |
| DATE<br>APPLICATIONS      | Q Event Selection                                   | ,<br>Ç | Ţ     | <b>3</b><br>, , ,                       |
| PROGRAMME<br>APPLICATIONS | Programme                                           | ~      | Round |                                         |
| PROGRAMMES                | TEST(12/01/2020) *                                  | v      |       | Refresh                                 |
| ENTRIES                   |                                                     |        |       |                                         |

3. Select EDIT EVENT ROUNDS

Edit Event Rounds

will appear in drop down menu.

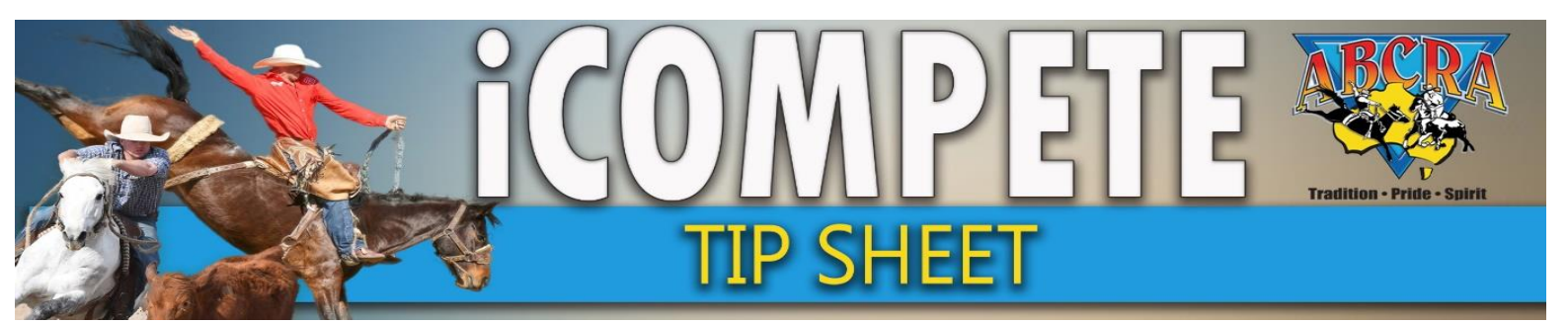

### 4. ADD AN EXTRA ROUND and select SAVE

# ENTERING A "RUN OFF" RESULT

Edit Programme Event Rounds

Event: LADIES CAMPDRAFT Choose the number of Rounds including a Final that will be run for this event:

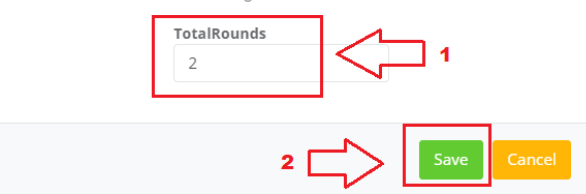

### 5. Go back to RESULTS ENTRY by selecting PROGRAMMES, ACTIONS on relevant program, RESULTS ENTRY

| PROGRAMME<br>APPLICATIONS | Show 10 v entries                                                          | -              |                                                          |             |            |                                                                                                    | Search:                     |
|---------------------------|----------------------------------------------------------------------------|----------------|----------------------------------------------------------|-------------|------------|----------------------------------------------------------------------------------------------------|-----------------------------|
|                           | 1Name                                                                      | Application No | Programme Type                                           | Grade 🗍     | Start Date | equal End Date  equal 5 test for the second second seco | Å                           |
|                           | ABCRA Rodeo Roundup - ROUGHSTOCK                                           |                | Rodeo                                                    | Full Points | 23/01/2021 | 23/01/2021                                                                                                    | Actions - Archive Reports - |
| ENTRIES                   | ABCRA Rodeo Roundup - Timed Events Shootout                                |                | Rodeo                                                    | Full Points | 24/01/2021 | 24/01/2021                                                                                                    | Actions - Archive Reports - |
| DRAWS                     | ABCRA Rodeo Roundup-Divisional Barrel race                                 |                | Rodeo                                                    | Full Points | 22/01/2021 | 22/01/2021                                                                                                    | Actions - Archive Reports - |
| VIEW RESULTS              | campdraft test ABCRA                                                       | 742            | Campdraft                                                |             | 15/01/2020 | 16/01/2020                                                                                                    | Actions - Archive Reports - |
| RESULTS ENTRY             | TEST                                                                       | 713            | Campdraft                                                |             | 12/01/2020 | 2 <sup>/0</sup>                                                                                                    | Actions - Archive Reports - |
| PAY INVOICE               | Showing 1 to 5 of 5 entries<br>Rodeo Campdraft Team Sorting Training Other |                |                                                          |             |            | Edit Programm<br>Nominations<br>Nominations Anima<br>Confirmed Entr                                                                                                    | e Previous 1 Next           |
|                           |                                                                            | Co             | Copyright © 2015-2021 ABRI [ABCRA.iCompeteProd v4.03.13] |             |            | Draws<br>View Results<br>Results Entry<br>Calculate Winnie                                                                                                    | <b>3</b>                    |

### 6. Select EVENT, ROUND (select new added round) & REFRESH

NB: Sometimes it may be necessary to select round one and REFRESH before the following round numbers will appear in rop down menu.

| vent | Round | ]       |  |
|------|-------|---------|--|
| ~    | ~     | Refresh |  |

| 7. | Use CONTROL F,     | Apps 😻 Home   ABCF | IA 😻 TRACKER COMMIT                 | 🕊 PAYWAY G EQLIVE 🚺 Opa    | enKM 🍥 iCompete - Staff Po 🖬                                                                                                    | Licence or Permit to 🔻 Legal Requirements | (c) ABCRA LIVE 🚦 NSW Code of Practi | Printing jo cla  | 1/2 ^ × X         | 39      |
|----|--------------------|--------------------|-------------------------------------|----------------------------|----------------------------------------------------------------------------------------------------|-------------------------------------------|-------------------------------------|------------------|-------------------|---------|
|    | to bring up the    | ROGRAMME           | Q Find Competitor(s)  Fixture Event |                            |                                                                                                    | Ctrl F, type competitor name into field ^ |                                     |                  | ld ^              |         |
|    | search bar in the  | ROGRAMMES          | campdraft test                      | ABCRA (15/01/2020)         | ~                                                                                                    | MAIDEN CAMPDRAFT                          | ~                                   | 3                | ~                 | Refresh |
|    | top right corner.  | NTRIES             |                                     |                            |                                                                                                    |                                           |                                     |                  |                   |         |
|    | Type the           | RAWS               | Print Results (By D                 | raw) Print Results (By Sco | ore) Print Results (By Total)                                                                                                    | Print Judges Card                         |                                     |                  |                   |         |
|    | COMPETITOR         | IEW RESULTS        | III Enter Scores                    |                            |                                                                                                    |                                           |                                     |                  |                   | ^       |
|    |                    | ESULTS ENTRY       | P View, Lock, S                     | how or Hide Results 📄 Pi   |                                                                                                    |                                           |                                     |                  |                   |         |
|    |                    | AY INVOICE         | Entry List                          |                            |                                                                                                    |                                           | Results Entry                       |                  |                   |         |
|    | LOCATE (2)         |                    | Draw                                | 0 Rider                    | Horse     Horse     Horse | φ                                         | Draw Rider                          | Horse<br>BLUE BE | RRY               |         |
|    | competitor in      |                    | 1.00                                | MELISSA GORTON             | ACCIDENT                                                                                                    | ĺ.                                        | Camp Horse                          | Course           | Judge Total       |         |
|    | Entry list         |                    | 3.00                                | MELISSA GORTON             | BATTLE JACK                                                                                                    | 3.                                        | 0                                   |                  |                   |         |
|    | ENTER SCORE (3)    |                    | 4.00                                | JAMIE CLARKE               | CYCLONE<br>BREAK OUT CREEK                                                                                                    | Enter run (                               | off competitor score                |                  | Total Score 0     |         |
|    |                    |                    | 0.00                                | MELISSA GORTON             | A BIT WESTERN                                                                                                    |                                           | Scratch Eliminate                   |                  | 🖺 Save 🌶 Save i   | & Next  |
|    | & SAVE (4).        |                    | 0.00                                | JAMIE CLARKE               | A BIT WESTERN                                                                                                    |                                           |                                     |                  | -                 |         |
|    | Repeat for next    |                    | 0.00                                | ANEEKA RONCHI              | APOCOLIPTO                                                                                                    |                                           |                                     |                  | 4 Save and rene:  | at for  |
|    | run off comnetitor |                    | 0.00                                | JO CLARKE                  | BLUE BERRY                                                                                                    | 2. Locate com                             | petitor and correct ho              | rse              | next run off comp | etitor  |
|    | run on competitor. |                    | 0.00                                | JAMIE CLARKE               | CACTUS JUICE                                                                                                    | in entry list                             |                                     |                  |                   |         |

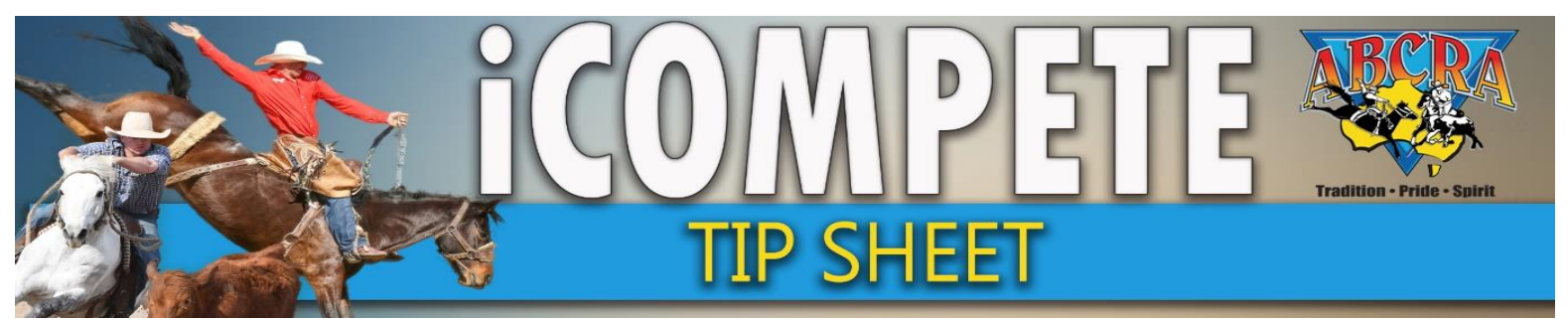

## ENTERING A "RUN OFF" RESULT

8. IDENTIFY your further placegetters using the results report by clicking the "Print results (by score)" button

Print Results (By Score)

9. Repeat step 7 for the other placegetters, recording a 0 score for that "run off round". *This ensures all placegetters display on the final round results report, not just the Run Off competitors.*